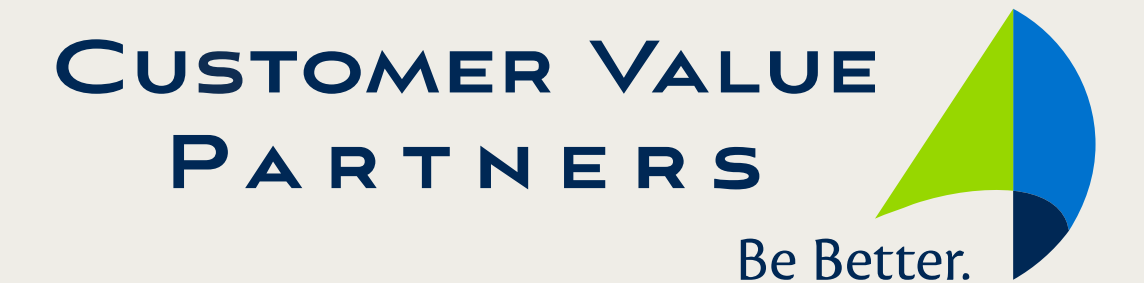

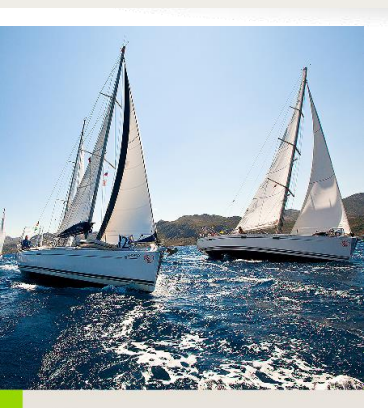

MUTUAL RESPECT

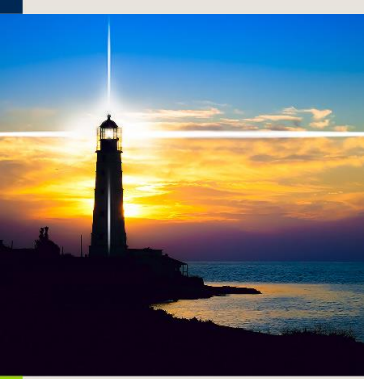

INTENSE CLIENT FOCUS

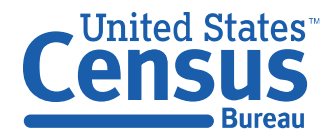

# Incorporating User Experience into Software Development

FedCASIC 2016 Craig Sherrod, Census Section Chief Diem Huynh, CVP PM

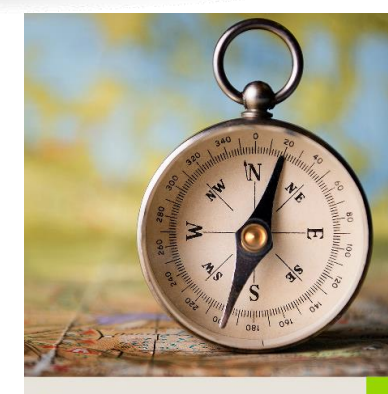

UNCOMPROMISING INTEGRITY

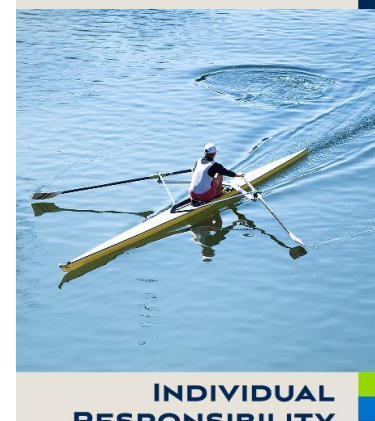

RESPONSIBILITY AND GROWTH

www.cvpcorp.com

### **User Experience Enhancements**

- Reduced number of screens
- Removed "back and forth" movements
- Aligned with the user's work flow (logical sequence of actions)
- Cosmetics
- Fewer keystrokes
  - LOVs / Drop Down List Boxes
- Leveraging technological capabilities
  - Hierarchical tree

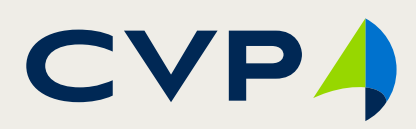

### **Overview of CARMN**

- CARMN = Cost and Response Management Network
- Description: a cost and FR performance management system
- Joint effort between Application Development and Services Division
   Field Systems Development and CVP consultants
- Stakeholders
  - Regional Office (FS, SSF, SSO, Coordinator, Clerk, Assistant Regional Director, Regional Director)
  - Field HQ (Survey Liaison, Employee Relations Board, and Office of Survey & Census Analytics)

- Before
  - Report Selection Screen
  - FR Selection
  - Summary View
- After
  - Report Selection Screen
  - Summary View

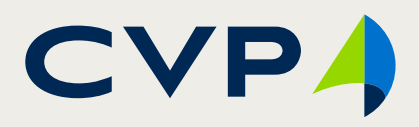

### • Before

| M FRM REPORT    | Report Selection                                                                                                    | on                                                                                                    | SEARCH SELECTION |                                      |              |                         | -                  |
|-----------------|----------------------------------------------------------------------------------------------------|----------------------------------------------------------------------------------------------------|------------------|--------------------------------------|--------------|-------------------------|--------------------|
| Region          | BOSTON Rating Year                                                                                                   |                                                                                                    |                  | Search                               | Selectio     | n                       |                    |
| Report Mode     | © Run Report C Edit Report                                                                                           |                                                                                                    | Regior BOSTON St | urvey CPS Rating Y<br>ode RUN REPORT | ear 2008 Sta | art Date 01-OCT-2007 Er | ld Date 30-SEP-200 |
| 11-39 Report Ty | pe                                                                                                    |                                                                                                    | Search By        | C SFR/Team Leader                    | C RO Team    | All FRs                 |                    |
|                 | C One Or More FRs (One Survey) C SFR /Team Leader (One                                                               | Survey) C Individual FR (All Surveys)                                                                                          |                  |                                      |              |                         |                    |
|                 | HIS FY 2009 through QTR 2 2009<br>CED FY 2009 through SEA-2009<br>ACS, CEQ, CPS, NCVS, SIPP FY 2009 through SEA-2009 | QTR 3 2009 approximately 21-OCT-2009           DEC-2008 approximately 07-FEB-2009           DEC-2008 approximately 14-JAN-2009 |                  |                                      |              |                         |                    |
| Survey          |                                                                                                    |                                                                                                    |                  |                                      |              |                         |                    |
| Time Range      | Begin Date End Date                                                                                                  | _                                                                                                    |                  |                                      |              |                         |                    |
| 11-39 Main M    | lenu                                                                                                    | Next                                                                                                    |                  |                                      |              |                         |                    |

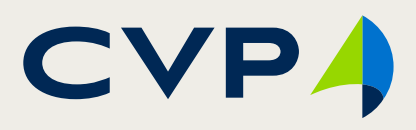

\_ 🗆 X

#### • Before

| 2 SEARCH SELECTION                            |                      |             |                        | _ 🗆 🗵                |
|-----------------------------------------------|----------------------|-------------|------------------------|----------------------|
|                                               | Search               | Selecti     | on                     |                      |
| Regior BOSTON Survey                          | CPS Rating Yea       | r 2008      | Start Date 01-OCT-2007 | End Date 30-SEP-2008 |
| Report Mode                                   | RUN REPORT           | Report Type | ONE OR MORE FR         |                      |
| Search By                                     | _                    |             | -                      |                      |
| FR Name                                       | C SFR/Tearn Leader   | 🔿 RO Team   | 🔿 All FRs              |                      |
| Select Number of FRs<br>1<br>2<br>3<br>4<br>5 |                      |             |                        |                      |
| Report Main Menu                              | Run Report w/ Commen | its I       | Run Report w/o Comment | s Next               |
|                                               |                      |             |                        |                      |

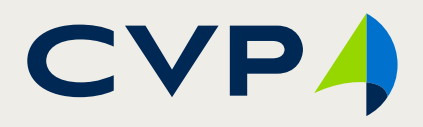

#### • Before

| SEARCH SELECTION       |                 |                  |                 |                                                                                                    |                  |
|------------------------|-----------------|------------------|-----------------|----------------------------------------------------------------------------------------------------|------------------|
|                        | Sea             | rch Selec        | tion            |                                                                                                    |                  |
| Regior BOSTON          | Survey CPS      | Rating Year 2008 | Start Date 01-0 | DCT-2007 End Date 30-SEP-2008                                                                                                    |                  |
| Report                 | Mode RUN REPORT | Report 1         | ype ONE OR MORE | Select FR Name                                                                                                    | X                |
| Search By<br>ⓒ FR Name | O SFR/Tearn L   | eader 🔿 RO Tea   | m O Al          | Find Z%                                                                                                    |                  |
| Select Number of FRs 1 | ▼ [Click here   | for person 1]    |                 | FR Name         Z01 Conte Suzi         Z02 Suieto Miguel         Z80 Rudai Pedro         Z82 Suieto Pepe         Z83 Hablador Jan         Z84 Persona Ram         Z85 Habitante Maria         Z92 McCool Juan         Image: Eind         QK | ▲<br>▼<br>Cancel |
| Report Main Menu       | Run Report v    | v/ Comments      | Run Report w/o  | Comments Next                                                                                                    |                  |
|                        |                 |                  |                 |                                                                                                    |                  |

#### • Before

| 🧟 SEARCH SELECTION     |                    |                 |                                                                                                    |
|------------------------|--------------------|-----------------|----------------------------------------------------------------------------------------------------|
|                        | Sea                | rch Selec       | tion                                                                                                    |
| Regior BOSTON          | Survey CPS R       | ating Year 2008 | Start Date 01-OCT-2007 End Date 30-SEP-2008                                                                                                    |
| Repor                  | t Mode EDIT REPORT | Report T        | Type ONE Select FR Name                                                                                                    |
| Search By              | C SFR/Team Lea     | ader 🔿 RO Tear  | Find Z%                                                                                                    |
| Select Number of FRs 3 |                    |                 | FR Name<br>Z01 Conte Suzi<br>Z02 Suieto Miguel<br>Z80 Rudai Pedro<br>Z82 Suieto Pepe<br>Z83 Hablador Jan<br>Z84 Persona Ram<br>Z85 Habitante Maria<br>Z92 McCool Juan |
| Report Main Menu       | Run Report w/      | Comments        | Eind     OK     Cancel       Run Report w/o Comments     Next                                                                                                    |
|                        |                    |                 | CVP                                                                                                    |

#### • Before

| 🙀 Sun  | nmary View  |       |       |      |         |         |        |         |        |               |                 |                   |                 |            |          | _    |   |
|--------|-------------|-------|-------|------|---------|---------|--------|---------|--------|---------------|-----------------|-------------------|-----------------|------------|----------|------|---|
|        |             |       |       |      | S       | um      | nma    | ıry     | Vie    | w             |                 |                   |                 |            |          |      |   |
| Region | BOSTON      | Surve | CPS   | Rat  | ing Yea | r 20    | 08     | Begin D | ate 01 | I-OCT-200     | 07 End          | I Date            | 30-SEP-20       | 08         |          |      |   |
|        |             |       |       |      |         |         |        | So      | rt by  |               |                 | -                 | Refresh         |            |          |      |   |
| FR     |             |       |       |      |         |         |        |         |        | Int<br>Miles/ | int 🤋<br>Hrs/ p | % Resp<br>ate w/o | % Resp Ra<br>w/ | te         |          |      |   |
| Code   | Name        | Stra  | PSU   | Wkld | Ints    | Part'ls | Туре А | Miles   | Hrs    | Case          | Case            | CATI              | CATI            | Start Date | End Date |      |   |
| Z01    | Conte Suzi  | A     | 60927 | 158  | 81      | 3       | 60     | 33      | 65     | .21           | .41             | 58.33             | 62.03           |            |          | View | 1 |
| Z82    | Suieto Pepe |       | 70981 | 122  | 84      | 1       | 16     | 92      | 65     | .75           | .53             | 84.16             | 87.79           |            |          | View |   |
| Z92    | McCool Juan |       | 70954 | 133  | 89      | 0       | 12     | 30      | 96     | .23           | .72             | 88.12             | 88.57           |            |          | View |   |
|        |             |       |       |      |         |         |        |         |        |               |                 |                   |                 |            |          | View |   |
|        |             |       |       |      |         |         |        |         |        |               |                 |                   |                 |            |          | View |   |
|        |             |       |       |      |         |         |        |         |        |               |                 |                   |                 |            |          | View |   |
|        |             |       |       |      |         |         |        |         |        |               |                 |                   |                 |            |          | View |   |
|        |             |       |       |      |         |         |        |         |        |               |                 |                   |                 |            |          | View |   |
|        |             |       |       |      |         |         |        |         |        |               |                 |                   |                 |            |          | View |   |
|        |             |       |       |      |         |         |        |         |        |               |                 |                   |                 |            |          | View |   |
|        |             |       |       |      |         |         |        |         |        |               |                 |                   |                 |            |          | View |   |
|        |             |       |       |      |         |         |        |         |        |               | ,               |                   |                 |            |          | View |   |
|        |             |       |       |      |         |         |        |         |        |               |                 |                   |                 |            |          | View |   |
|        |             |       |       |      |         |         |        |         |        |               | ,               |                   |                 |            | _        | View |   |
|        |             |       |       |      |         |         |        |         |        |               |                 |                   |                 |            |          | View | • |

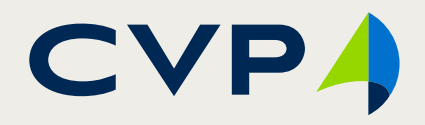

• After

©2015 Customer Value Partners

| 🙀 11-39 Report 9 | Selection Main Menu |                              |                            |                 |
|------------------|---------------------|------------------------------|----------------------------|-----------------|
|                  | 11-39 R             | eport Select                 | ion Main Menu              | ı               |
| Select           | Rating Year         | •                            | Region NEW YORK            |                 |
| - 11-39 Report T | уре                 |                              |                            |                 |
| © FR 11-39       | C FS 11-39          | NCVS Monthly Data Quality Fo | eedback O FR 11-39 Combine | d (All Surveys) |
| - Survey Update  | ·s                  | Last ROSCO update: 04/1      | 9/2016 07:28:25 AM         |                 |
|                  | Response Data       | Production Data              | Next Production            | Undate:         |
|                  | Carrently Loaded.   |                              |                            | ▲               |
|                  |                     |                              |                            |                 |
|                  |                     | I                            |                            | <b>_</b>        |
| Select           |                     |                              |                            | End Date        |
| Surv             | ey                  | Time Ra                      | nge                        | <b>T</b>        |
| 11-39 Main       | Menu                |                              |                            | Next            |
|                  |                     |                              |                            |                 |
|                  |                     |                              |                            |                 |

FedCASIC 2016

May 4, 2016

- Aligned with the user's work flow
- Disabling fields until prerequisite info is provided, i.e. Rating Year
   Cosmetics
   Frames to group
  - group logical info together

CVI

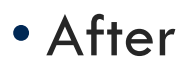

| 🍘 Summary View                        |                   |             |         |       |              |            |   |              |       |        |         |           |              |           |          |          |      |           | _ 🗆 ×     |     | •           | 141 1                             |
|---------------------------------------|-------------------|-------------|---------|-------|--------------|------------|---|--------------|-------|--------|---------|-----------|--------------|-----------|----------|----------|------|-----------|-----------|-----|-------------|-----------------------------------|
|                                       | s Rati            | Su          | um      | ma    | ary<br>Begin | <b>V</b> i |   | V            | F     | nd Da  | te 31-1 | MAR-20    | 16 Re        | port Type | FR 11-3  | <u>,</u> |      |           |           | • • | cemo<br>and | oved "back<br>forth"<br>ements    |
| Mode<br>© Run Report<br>© Edit Report | Options<br>SSF AL | L<br>Respon | •<br>se | F     | SALL         |            | • | Soi<br>%Resp | t By  | - Str  | ratum/P | SU Pro    | •<br>oductio | Refr      | esh      | Int      |      | Perf      |           |     | •           | No need to<br>return to<br>Report |
| All FR                                | Res               | p<br>I lata | Dentil  | Extra | Туре         | Addtl      |   | Rate         | Resp  | Stra   | DCU     | Prod      |              |           | Miles/   | Hrs/     | Prod | Std       |           |     |             | Salaatian                         |
| 75 0000 775 CARMINE Testars           |                   |             | Parti   |       | A 1          | Cnrgs      |   | W/LMRs       | Rtg   | v      | PS0     | WKIQ<br>2 | Miles        | Hours     | Case     | Case     |      | Range     | View A    |     |             | Selection                         |
|                                       | 2                 |             |         |       |              |            | 0 | 50.00        | 3     | ^<br>C | 70000   | 2         | 23           | 3.75      | 11.50    | 1.89     |      | OCT - SEP | View      |     |             | Screen to                         |
| 75 7581 Z12 CARMN12. Tester12         | 6                 | 3 4         |         | 0     | 2            | 2          | 0 | 50.00        | 3     | c      | 70900   | 6         | 19           | 3.75      | 3.17     | .63      | 5    | OCT - SEP | View      |     |             | chanae                            |
| 75 7581 Z45 CARMN45, Tester45         | 16 2              | 0 10        | 0       | 4     | 6            | 0          | 0 | 70.00        | 3     | C      | 70900   | 16        | 139          | 27.75     | 8.69     | 1.73     | 4    | OCT - SEP | View      |     |             | roport                            |
| 75 7581 ZZ1 CARMN1, Tester1           | 20 20             | 0 10        | 0       | 2     | 8            | 0          | 0 | 60.00        | 4     | С      | 70900   | 20        | 243          | 51.25     | 12.15    | 2.56     | 3    | OCT - SEP | View      |     |             | героп                             |
| 75 7581 ZZ2 CARMN2, Tester2           | 2                 | 2 0         | 0       | 0     | 2            | 0          | 0 | 0.00         | 1     | X      | 00000   | 2         | 0            | .00       | .00      | .00      | N/A  | OCT - SEP | View      |     |             | criteria                          |
| 75 7585 ZZ3 CARMN3, Tester3           | 4                 | 4 2         | 0       | 0     | 2            | 0          | 0 | 50.00        | 3     | С      | 70900   | 4         | 54           | 10.75     | 13.50    | 2.69     | 3    | OCT - SEP | View      |     |             | and/or run                        |
| 75 7585 ZZ4 CARMN4, Tester4           | 17 1              | 7 7         | 0       | 0     | 8            | 0          | 2 | 52.94        | 4     | С      | 70900   | 17        | 168          | 36.75     | 9.88     | 2.16     | 3    | OCT - SEP | View      |     |             | a different                       |
| 75 7585 ZZ6 SOE, MARIO                | 4 4               | 4 2         | 0       | 0     | 2            | 0          | 0 | 50.00        | 3     | С      | 70900   | 4         | 5            | 1.00      | 1.25     | .25      | 5    | OCT - SEP | View      |     |             | u untereni                        |
|                                       |                   |             |         |       |              |            |   |              |       |        |         |           |              |           |          |          |      |           | View      |     |             | report                            |
|                                       |                   |             |         |       |              |            |   |              |       |        |         |           |              |           |          |          |      |           | View View | • ( | Cosn        | netics                            |
| Previous Screen                       | av Cover Sh       | eet [       | Run Su  | ummar | v Renv       | ort        |   | ,            | ,     | ,      | ,       | ,         |              | D         | ED 44 20 | 1        | ,    | ,         |           |     | ٠           | Frames                            |
| Repo                                  | rt Queue          |             | Kan 3u  | ai    | J Nopi       |            |   | Print wit    | th Co | mmer   | nts     |           |              | KUN       | FR 11-39 |          |      |           |           | • [ | -ewe        | er keystrokes                     |
|                                       |                   |             |         |       | _            |            |   |              |       |        |         |           |              |           |          |          |      |           |           | 1   | ٠           | Checkboxes                        |

LOVs

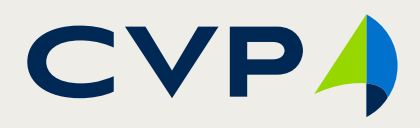

### **Cosmetics: FR Performance Summary Report**

### • Before

|          | This re | port con | <b>1</b> ' | 1-39<br>formaxi | 9 FI       | R P        | erfoi      | manc         | e Sun        | nmary         | Repo       |
|----------|---------|----------|------------|-----------------|------------|------------|------------|--------------|--------------|---------------|------------|
| Regior   | n:      | D        | allas      |                 |            |            |            | Survey:      | SIPP         | F             | Report Per |
| Z84 R    | am      |          |            |                 |            | Perso      | na         |              |              |               |            |
| EOD: 1   | 0/01/0  | 8        |            | EOP:            | : 10/01    | 1/08       |            | PS           | U: 60927     |               | Stratum    |
|          |         |          |            |                 | Re         | spons      | e Rates    |              |              |               |            |
| Month    | Wkld    | Inte     | Partials   | Type<br>As      | Туре<br>В8 | Туре<br>Св | Type<br>Ds | FR Resp Rate | RO Resp Rate | Nat Roop Rote |            |
| OCT-2008 | 5       | 13       | 0          | 4               | 1          | 1          | 0          | 76.47%       | 70.42%       |               |            |
| NOV-2008 | 5       | 13       | 0          | 4               | 1          | 1          | 0          | 76.47%       | 70.37%       |               |            |
| DEC-2008 | 5       | 13       | 0          | 4               | 1          | 1          | 0          | 76.47%       | 70.37%       |               |            |
| JAN-2009 | 5       | 13       | 0          | 4               | 1          | 1          | 0          | 76.47%       | 70.37%       |               |            |
| FEB-2009 | 5       | 13       | 0          | 4               | 1          | 1          | 0          | 76.47%       | 70.37%       |               |            |
| MAR-2009 | 5       | 13       | 0          | 4               | 1          | 1          | 0          | 76.47%       | 70.37%       |               |            |
| APR-2009 | 5       | 13       | 0          | 4               | 1          | 1          | 0          | 76.47%       | 70.37%       |               |            |
| Cum:     | 35      | 91       | 0          | 28              | 7          | 7          | 0          | 76.47%       | 70.38%       |               |            |

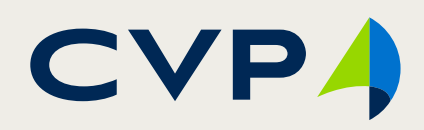

### **Cosmetics: FR Performance Summary Report**

#### • After

#### 11-39 FR Performance Summary Report

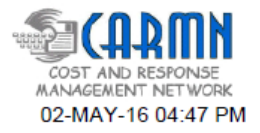

This information is administratively restricted and is used for Bureau of Census offical use only

| Regior                   | n: No                       | ew Yo                                   | ork           |                                     |                                      |                                            |                                 |                                     |                |             | Surve                               | y: ACS                                               |                                         |                                     |                                                | Rep                                                                                  | ort Period:                                                  | JAN-16 to APR                       | -16                                                 |
|--------------------------|-----------------------------|-----------------------------------------|---------------|-------------------------------------|--------------------------------------|--------------------------------------------|---------------------------------|-------------------------------------|----------------|-------------|-------------------------------------|------------------------------------------------------|-----------------------------------------|-------------------------------------|------------------------------------------------|--------------------------------------------------------------------------------------|--------------------------------------------------------------|-------------------------------------|-----------------------------------------------------|
| ZZ5 CA                   | RMN                         | 15 Tes                                  | ter5          |                                     |                                      |                                            |                                 |                                     | E              | OD:12       | 2/17/2014                           | EOP: 1                                               | 2/17/20                                 | 14                                  |                                                | FS FR                                                                                | Code: RO                                                     | FS: 0000                            | SSF: 75                                             |
|                          |                             |                                         |               |                                     |                                      | I                                          | Respo                           | nse R                               | ates (I        | RR)         |                                     |                                                      |                                         |                                     |                                                |                                                                                      |                                                              |                                     |                                                     |
| Month /<br>Cum           | Cls                         | Wkld                                    | Resp<br>Wkld  | Ints                                | Extra<br>Credit                      | Prtls                                      | Type<br>As                      | Type<br>Bs                          | Type<br>Cs     | LMR         | FR RR w/<br>LMRs                    | % in<br>Cluster                                      | RR<br>Score                             | RO RR w/<br>LMRs                    | Nat'l RR w/<br>LMRs                            |                                                                                      |                                                              |                                     |                                                     |
| JAN-2016                 | 1                           | 2                                       | 2             | 1                                   | 0                                    | 0                                          | 1                               | 0                                   | 0              | 0           | 50.00%                              | 100.00%                                              | 3                                       | 51.72%                              |                                                |                                                                                      |                                                              |                                     |                                                     |
| CUM:                     | 1                           | 2                                       | 2             | 1                                   | 0                                    | 0                                          | 1                               | 0                                   | 0              | 0           | 50.00%                              | 100.00%                                              | 3.00                                    | 54.84%                              |                                                |                                                                                      |                                                              |                                     |                                                     |
| Cumulat                  | ive:                        | 2                                       | 2             | 1                                   | 0                                    | 0                                          | 1                               | 0                                   | 0              | 0           |                                     |                                                      |                                         |                                     |                                                |                                                                                      |                                                              |                                     |                                                     |
| (1<br>ACS N<br>Cluster 1 | l) De<br>latior<br>l<br>: 0 | termin<br>nal Per<br>Level 1<br>- 21.99 | formar<br>L L | CUM F<br>nce St<br>Level<br>2 - 41. | Performa<br>tandards<br>2 L<br>99 42 | ance Le<br>s for Re<br>evel 3<br>2 - 55.99 | evel for<br>esponse<br>Le<br>56 | each Cl<br>Rate<br>vel 4<br>- 96.99 | uster:<br>Leve | el 5<br>100 | (2) Calc<br>Sum (Cl<br>t<br>Cluster | ulate your<br>luster Perf<br>times % In<br>1: 3 * 10 | CUM R<br>ormanc<br>Cluster<br>0%<br>Sum | R Score:<br>e Levels<br>)<br>= 3.00 | (3) Det<br>Res<br>Perfo<br>Use this<br>your Cl | termine your<br>sponse Rate<br>rmance Level:<br>s chart to convert<br>UM RR Score to | CUM RR<br>Score<br>1.00 - 1.49<br>1.50 - 2.49<br>2.50 - 3.49 | Performance<br>Level<br>1<br>2<br>3 | ACS CUM<br>Response<br>Rate<br>Performance<br>Level |
|                          |                             |                                         |               |                                     |                                      |                                            |                                 |                                     |                |             |                                     |                                                      | Juli                                    | . 5.00                              | your Cl                                        | Level                                                                                | 3.50 - 4.49                                                  | 4                                   | 3                                                   |

The formula for calculating performance response rate is: Credits + Extra Credits / Credits + Extra Credits + Charges Credits include : Interviews, Partials, LMRs (ACS only) and CATI Completes (CPS only)

Charges include: Type As

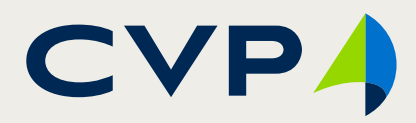

### **Cosmetics: View/Edit Detailed Report**

#### • Before

| ख्रे View/E                       | dit Det                 | ailed R         | eport              |       |          |              |         |                      |                |                          |          |              | _           |             |                             |             |                |             |             |                |              |
|-----------------------------------|-------------------------|-----------------|--------------------|-------|----------|--------------|---------|----------------------|----------------|--------------------------|----------|--------------|-------------|-------------|-----------------------------|-------------|----------------|-------------|-------------|----------------|--------------|
| FR Code                           | First                   | Name            |                    |       | Last I   | le\          | N/E     | :di1                 | [ D            | eta<br><sup>Survey</sup> | alle     | d            |             | po<br>stra  | nt<br>atum                  |             | R              | eport P     | eriod Ti    | ime Ran        | ge           |
| Z84<br><b>Perform</b><br>10-01-20 | JRam<br>anceSt<br>08 To | andaro<br>o 04- | I Time F<br>30-200 | Range | Persor   | na<br>P      | erform  | ance Rat<br>roductio | ling<br>n      | SIPP                     | Resp     | 60<br>onse F | 927<br>Rate | JMA<br>Sto  | <b>i for Pro</b><br>Durs/Ca | od Ratina   | 10-0<br>1      | 1-2008      | 10          | J09-30-        | 2009         |
| Wo                                | rkload I                | ,<br>Details    |                    | Prod  | uction F | ,<br>Rate De | tails   | Transr               | nittal G       | ioal Da                  | ta Entry | Oth          | er Perf     | ,<br>ormanc | e Items                     |             |                |             |             |                |              |
|                                   |                         |                 |                    | T     | T        | T            | T       |                      |                | _                        |          | 0.071        |             | ~~~~        | %FR<br>Resp                 | %RO<br>Resp | %Nat'l<br>Resp | ~~~~        | ~ 50        | 07.51-10       |              |
| Month                             | Wild                    | Ints            | Part'ls            | A     | B        | C            | D       |                      | Base<br>Type Z | Type<br>Z                | Z Rate   | Comp         | Recy        | Recy        | CATI                        | CATI        | CATI           | %FR<br>Resp | %RO<br>Resp | %iNat1<br>Resp |              |
| Nov                               | 5                       | 13              |                    | 4     | 1        | 1            |         | ;                    |                |                          |          |              |             |             |                             |             |                | 76.47       | 70.42       | 73.43          | Edit<br>Edit |
| Dec<br>Jan                        | 5                       | 13              |                    | 4     | 1        | 1            | 0       |                      |                |                          |          |              |             |             |                             |             |                | 76.47       | 70.37       | 70.37          | Edit         |
| Feb                               | 5                       | 13              |                    | 4     | 1        | 1            | 0       |                      |                |                          |          |              |             |             |                             |             |                | 76.47       | 70.37       | 70.37          | Edit         |
| Mar<br>Apr                        | 5                       | 13<br>13        |                    | 4     | 1        | 1            |         |                      |                |                          |          |              |             |             |                             |             |                | 76.47       | 70.37       | 70.37          | Edit<br>Edit |
|                                   |                         |                 |                    |       |          |              |         |                      |                |                          |          |              |             |             |                             |             |                |             |             |                | Edit<br>Edit |
|                                   |                         |                 |                    |       |          |              |         |                      |                |                          |          |              |             |             |                             |             |                |             |             |                | Edit<br>Edit |
|                                   | 35                      | 91              |                    | 28    | 7        | 7            |         |                      |                |                          |          |              | 0           |             |                             |             |                | 76.47       | 70.38       | 71.46          | Edit         |
| COM                               |                         |                 |                    |       | , .      | , .          | , .     | , -                  | , .            | , -                      |          | , -          |             |             |                             |             |                | ,           |             | ,              |              |
| Prev                              | ious So                 | reen            |                    | [     | Run F    | Report       | w/o Cor | nments               |                |                          | R        | un Rep       | ort w/      | Comme       | nts                         |             |                | Save        |             |                |              |

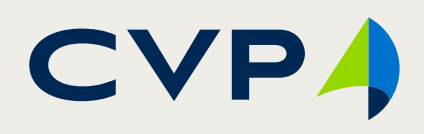

### **Cosmetics: View/Edit Detailed Report**

### • After

| View/                                                                         | Edit Det        | ailed F                      | Report           |                  |                  |             |
|-------------------------------------------------------------------------------|-----------------|------------------------------|------------------|------------------|------------------|-------------|
|                                                                               |                 |                              |                  |                  |                  |             |
| FR Code First Name                                                            | Last Name       | Survey FS                    | PSU Stratur      | n Report l       | Period Time Ra   | ange        |
| ZZ5 Tester5 CARMN                                                             | 5               | ACS 0000                     | 00000 X          | 01-01-201        | 5 <b>To</b> 03-3 | 31-2016     |
| Performance Standard Time Range          10-01-2015       To       09-30-2016 | N/A Performa    | nce Rating ————<br>3 Respons | se Rate          | Std for Prod Rat | ing Std for Re   | esp Rating  |
| Workload Details Production R                                                 | ate Details Tra | nsmittal Goals               | Other Perform    | ance Items       |                  |             |
| Select Cluster 1<br>Resp Extra                                                | Туре Туре Туре  | % Sent<br>To CAT             | CATI %CATI       | %FR<br>Resp % in | %RO %<br>Resp R  | Nati<br>esp |
| Month Wkid Wkid Ints Credit Partis                                            |                 | LMR CATI Com                 | Recy Recy        | W/LMRs Cluster   | w/LMRs w/l       | LMRs        |
|                                                                               |                 | 0 0.00 0                     |                  | 150.00 1100.00   | 01.72 01         | Edit        |
|                                                                               |                 |                              |                  | <u></u>          |                  | Edit        |
|                                                                               |                 |                              |                  |                  |                  | Edit        |
|                                                                               |                 |                              |                  |                  |                  | Edit        |
|                                                                               |                 |                              |                  |                  |                  | Edit        |
|                                                                               |                 |                              |                  |                  |                  | Edit        |
|                                                                               |                 |                              |                  |                  |                  | Edit        |
|                                                                               |                 |                              | -                |                  | <u> </u>         | Edit        |
|                                                                               |                 |                              |                  |                  |                  | Edit        |
|                                                                               |                 |                              |                  |                  |                  | Edit        |
| CUM 2 2 1 0 0                                                                 | 1 0 0           | 0 0 0                        | 0 0              | 50.00 100.00     | 54.84 54         | 4.84        |
|                                                                               | . , . , . ,     | , , , , ,                    | , . , .          | ,                | ,, .             |             |
| Report Queue Previous Screen Generic Notes                                    | Display C       | over Sheet                   | <u>R</u> un Repo | rt               | Save             |             |

- Cosmetics
  - Frames
  - Text position
- Less keystrokes
  - Checkboxes
  - LOVs

CVP

- Before
  - Report Level Selection Menu
  - CARMN Admin Level Report Selection
  - CARMN FR Level Report Selection
  - CARMN RO Level Report Selection
  - Project Level Report Selection
  - Administrative Report Specifications
  - Parameter Review
- After
  - CARMN Report Menu (Hierarchical Tree)
  - Performance Summary Report (Search Parameters)

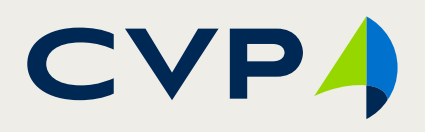

• Before

| 🧐 Oracle Developer Forms Runtime - Web                                                         |  |
|------------------------------------------------------------------------------------------------|--|
| Window                                                                                         |  |
| giwindow1                                                                                      |  |
| Report Level Reports   RR Level Reports   BO Level Reports   Project Level Reports   Main Menu |  |
| <u>۱</u>                                                                                       |  |

 Each command button populates a different screen

CVP

### • Before

| Oracle Developer Forms Runtime - Web                   |                         |                  |      |                      |       |       |                   |
|--------------------------------------------------------|-------------------------|------------------|------|----------------------|-------|-------|-------------------|
| ndow                                                   |                         |                  |      |                      |       |       |                   |
| WINDOW1                                                |                         |                  |      |                      |       |       |                   |
| CARMN Admir                                            | n Level 1               | Repor            | t S  | Sel                  | lec   | tic   | n                 |
| Time Selection                                         |                         |                  |      |                      |       |       |                   |
| Current                                                | (BC27)1                 | ime A            | tte  | nd                   | an    | ce    | an                |
| C Historical                                           | Report Contains Only W  | NEREDInformation |      |                      |       |       |                   |
|                                                        | Report Contains Only Vi | A RED HIGHMAN    |      |                      |       |       |                   |
| Report Selection                                       | Last Name: DOF          |                  |      | FR Code: 723 Region: |       |       |                   |
| BC27 Report                                            |                         | 30.              | 1991 |                      |       |       |                   |
|                                                        | Trans- Function         | Project Number   | Task | 07/05                | 07/06 | 07/07 | 07/08             |
| WINFRED and CAPI Transmission Report                   | action Code             |                  | Code | SUN                  | MON   | TUE   | WED               |
|                                                        | 01-REG 00-HRS           | 0906000-CPS      | 515  | -                    | 0     | 0     | -25               |
| Inactive Employee Report                               | S                       | amin             | (23) | 2                    | ar    | 1.25  | 100               |
|                                                        | ILNOT DIFE DUHPS        | 0008000-AHS-M    | 521  |                      | 25    | 125   | 1 25              |
| Network No. MANIEDED Transmitted by Day Deviad Day and | THIST DET DETING        | 7478000-AHS-M    | 515  | 0                    | .75   | 0     | 3.25              |
| National No WINFRED Transmitted by Pay Period Report   |                         |                  | 521  | 0                    | 0     | .25   | 0                 |
|                                                        |                         |                  |      |                      |       |       |                   |
| No WINFRED Transmitted by Pay Period Report            |                         |                  |      |                      |       |       |                   |
|                                                        |                         |                  |      |                      |       |       |                   |
| No WINFRED Transmitted by Day Report                   |                         | - <b>p</b>       |      |                      |       |       | staanstaanstaan ' |
|                                                        | 1                       |                  |      |                      |       |       | Þ                 |
| Previous Screen Next Screen                            |                         |                  |      |                      |       |       |                   |
|                                                        |                         |                  |      |                      |       |       |                   |
|                                                        |                         |                  |      |                      |       |       |                   |

- This screen and the following screens apply to one set of reports, the Admin Level Report set
- Note the Current and Historical options under Time Selection

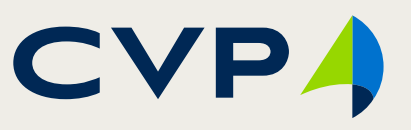

### • Before

| 🕙 Oracle Developer Forms Runtime - Web                                                                       |                                                                                       |   |
|----------------------------------------------------------------------------------------------------|---------------------------------------------------------------------------------------|---|
| Window                                                                                                    |                                                                                       |   |
| Rawindow1                                                                                                    | _ <u> </u>                                                                            | 1 |
| Administrative<br>Previously Selected Data:<br>Report Selection: BC27 Report<br>Period Year: 2014<br>Region: | Report Specifications     Time Selection:     Pay Period:     16     Search FR-FS-SSF |   |
| BOSTON<br>CHARLOTTE<br>CHICAGO<br>DALLAS<br>DENVER<br>DETROIT<br>KANSAS CITY<br>LOS ANGELES                  | Next Screen                                                                           |   |
|                                                                                                    |                                                                                       |   |

May 4, 2016

#### • Before

| 🥸 Oracle Developer Forms Runtime - Web                              |
|---------------------------------------------------------------------|
| Window                                                              |
|                                                                     |
| Parameter Review                                                    |
| Report Selection: Inactive Employee Report                          |
| Time Selection: Current                                             |
| Region: Philadelphia View: 3 Pay Periods (42 Days)                  |
|                                                                     |
|                                                                     |
|                                                                     |
|                                                                     |
| Display Coversheet Run Report Start Over Previous Screen Exit CARMN |

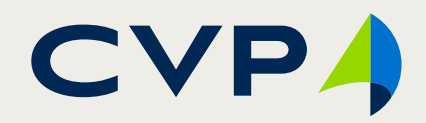

### • Before

|                                              |                                            | ×           |  |  |  |  |
|----------------------------------------------|--------------------------------------------|-------------|--|--|--|--|
| CARMN RO Level Report Selection              |                                            |             |  |  |  |  |
| Time Selection                               |                                            | <u> </u>    |  |  |  |  |
| Current                                      | RO Daily Cost and Pe                       | rformanc    |  |  |  |  |
| C Historical                                 | no bany cost and i chomano                 |             |  |  |  |  |
|                                              | This report contains only FRED Information | 07-4        |  |  |  |  |
| Report Selection                             |                                            |             |  |  |  |  |
| RO Daily Cost And Performance Report         | National<br>Workload=> Project I           | No: 0906000 |  |  |  |  |
| C RO Daily Cost Report                       |                                            |             |  |  |  |  |
| C RO Performance Summary vv/Workload Report  | Region                                     |             |  |  |  |  |
| C RO Performance Summary w/o Workload Report |                                            | Amount      |  |  |  |  |
|                                              | 521-Reinterview Regular Hrs                | 0.25        |  |  |  |  |
| O RO Survey Expenditure Report               | ND Hrs                                     | 0.75        |  |  |  |  |
|                                              | All Other Costs                            | 0.00        |  |  |  |  |
|                                              | Ttl Task Hrs                               | 1.00        |  |  |  |  |
|                                              | 522-Observation Regular Hrs                | Samad       |  |  |  |  |
|                                              | ND Hrs                                     | 0.00        |  |  |  |  |
| Previous Screen Next Screen                  | All Other Costs                            |             |  |  |  |  |
|                                              |                                            |             |  |  |  |  |

• This screen is populated by the second command button on the Report Level Selection Menu

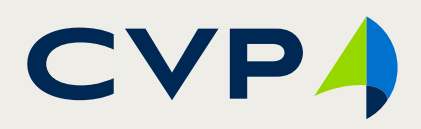

### • After

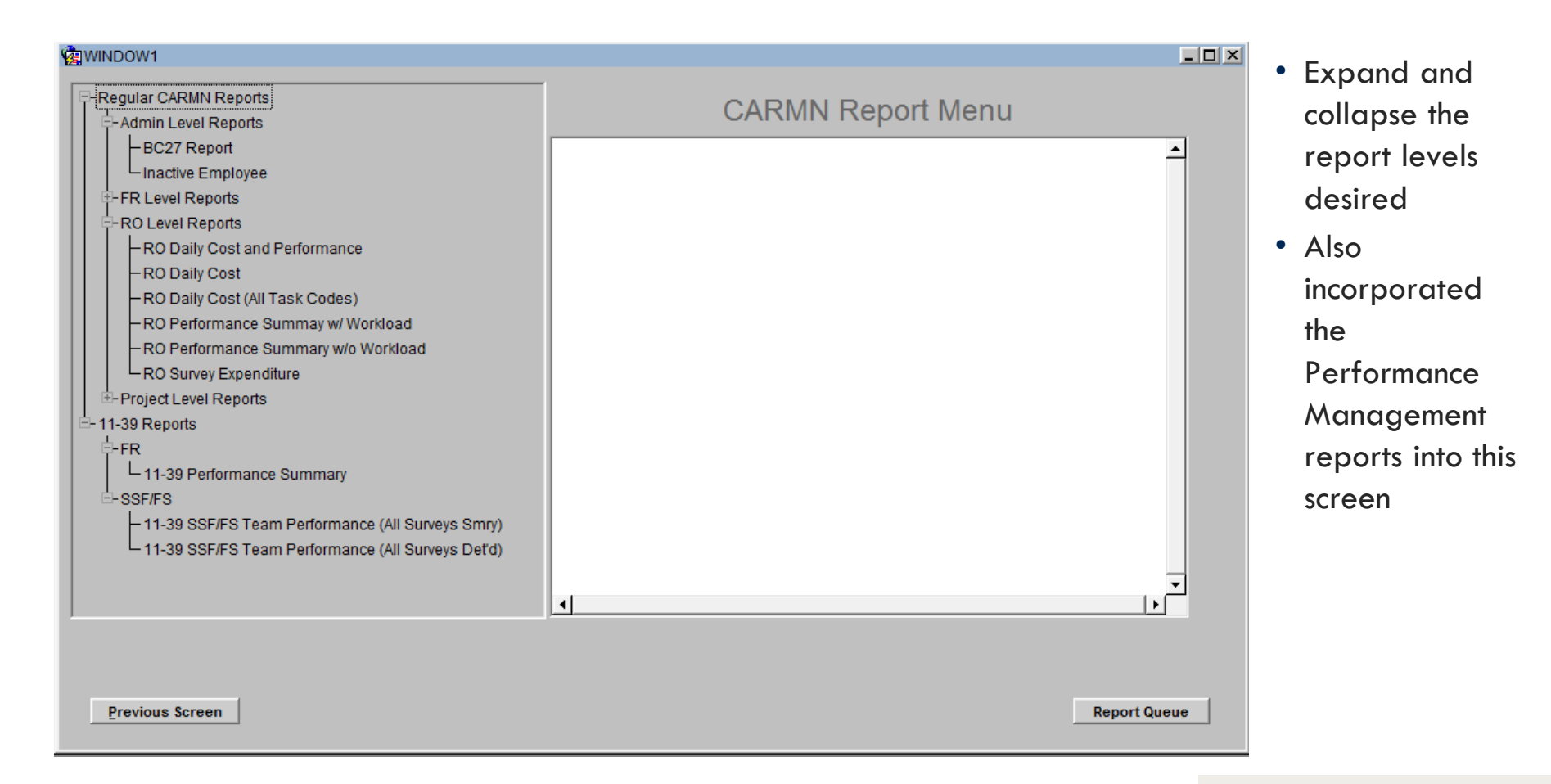

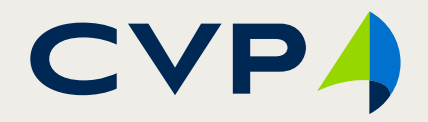

### • After

| Report Parameters              |                           |                      |                    |
|--------------------------------|---------------------------|----------------------|--------------------|
| Parameters Report Queue        |                           |                      |                    |
| 11-39 FR P                     | erformance Summ           | nary Report          |                    |
| Rating<br>Year:<br>Begin Date: | Region: 💌<br>End Date: 💌  | Survey: ALL          |                    |
| SSF Code: ALL                  | FS Code: ALL              | FR Code: ALL         |                    |
| Comments: N                    | Transmittal N ▼<br>Goals: | Sort Order: PICKLIST |                    |
|                                |                           |                      |                    |
| Previous Screen                |                           |                      | <u>R</u> un Report |

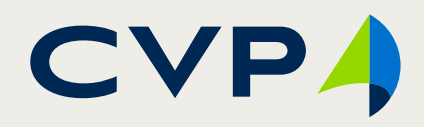

• Taking advantage of the WebLogic deployment

| 🔞 Report Parar     | neters            |                       |            |                         |                      |               |  |
|--------------------|-------------------|-----------------------|------------|-------------------------|----------------------|---------------|--|
| Parameters         | Report Queue      |                       |            |                         |                      |               |  |
| CARMN Report Queue |                   |                       |            |                         |                      |               |  |
|                    | Report Na         | me                    | Report Id  | Start Date              | Status               |               |  |
| 11-39 SSF/FS 1     | Feam Perf (All Su | rveys Summary) Rpt    | 1339       | 02-MAY-2016 04:50:31 PM | ENQUEUED             | Open Report   |  |
| Parameters RI      | EGION_CODE=2      | 2, REP_TYPE=FR, BEGIN | _RP_DATE=0 | 1-DEC-2015, END_RP_DATE | E=30-APR-2016, FS_OF | opennepent    |  |
| FR 11-39 Perfo     | rmance Summar     | y Report              | 1338       | 02-MAY-2016 04:47:13 PM | FINISHED             | Open Pepert   |  |
| RI                 | EGION_CODE=2      | 2, SURVEY_ACK=ALL, BE | GIN_RP_DAT | E=01-JAN-2016, END_RP_D | ATE=30-APR-2016      | Open Report   |  |
|                    |                   |                       |            |                         |                      | Open Report   |  |
|                    |                   |                       |            |                         |                      | openneport    |  |
|                    |                   |                       |            |                         |                      | Open Report   |  |
|                    |                   |                       |            |                         |                      | open Report   |  |
|                    |                   |                       |            |                         |                      | Open Report   |  |
|                    |                   |                       |            |                         |                      |               |  |
|                    |                   |                       |            |                         |                      | Open Report   |  |
|                    |                   |                       |            |                         |                      | • Open Report |  |
| Previous Sc        | reen              |                       |            |                         |                      |               |  |

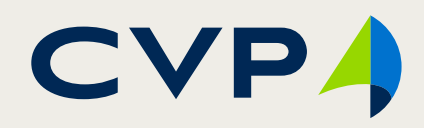

### **Reduced # of Screens: System Wide for Reports**

#### **Before**

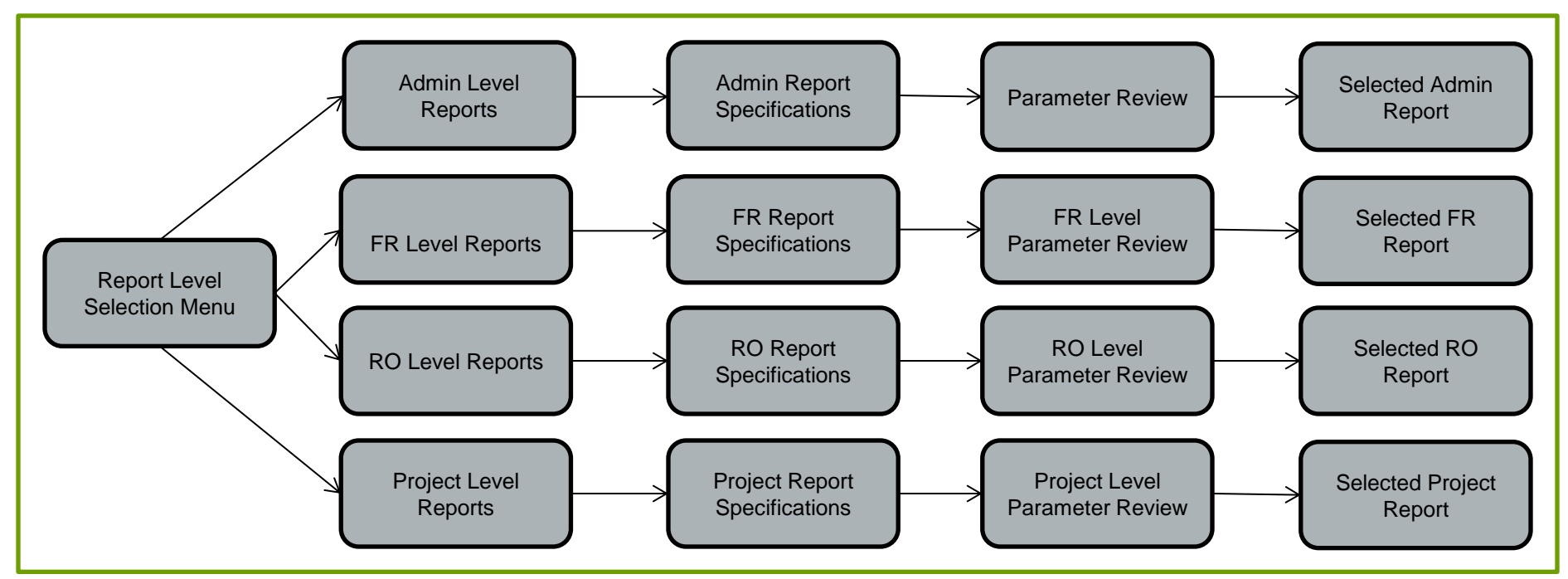

#### After

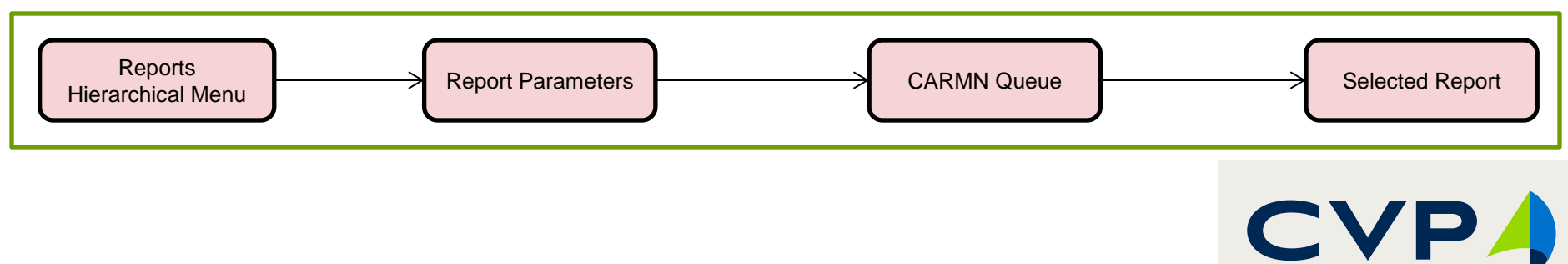

### **Benefits**

- Significantly enhanced user experience
- Improved efficiency for users
  - Less time in performing the same task
  - 7-day history of reports generated
- Improved navigation
- Advanced view of available data
- Reduced turnaround time for new reports

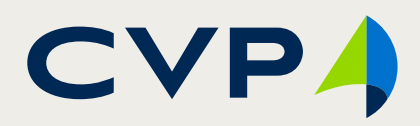

### **Contact Information**

Craig Sherrod Census Section Chief <u>craig.d.sherrod@census.gov</u> (301) 763-7755

Diem Huynh Project Manager <u>diemhuynh@cvpcorp.com</u> (202) 365-7321

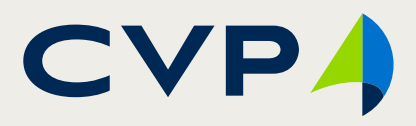